## วิธีการใช้งาน Microsoft Lync 2010

1. เปิดโปรแกรมขึ้น แล้วใส่ E-mail Address (@mju.ac.th) ลงไป แล้วคลิก Sign In

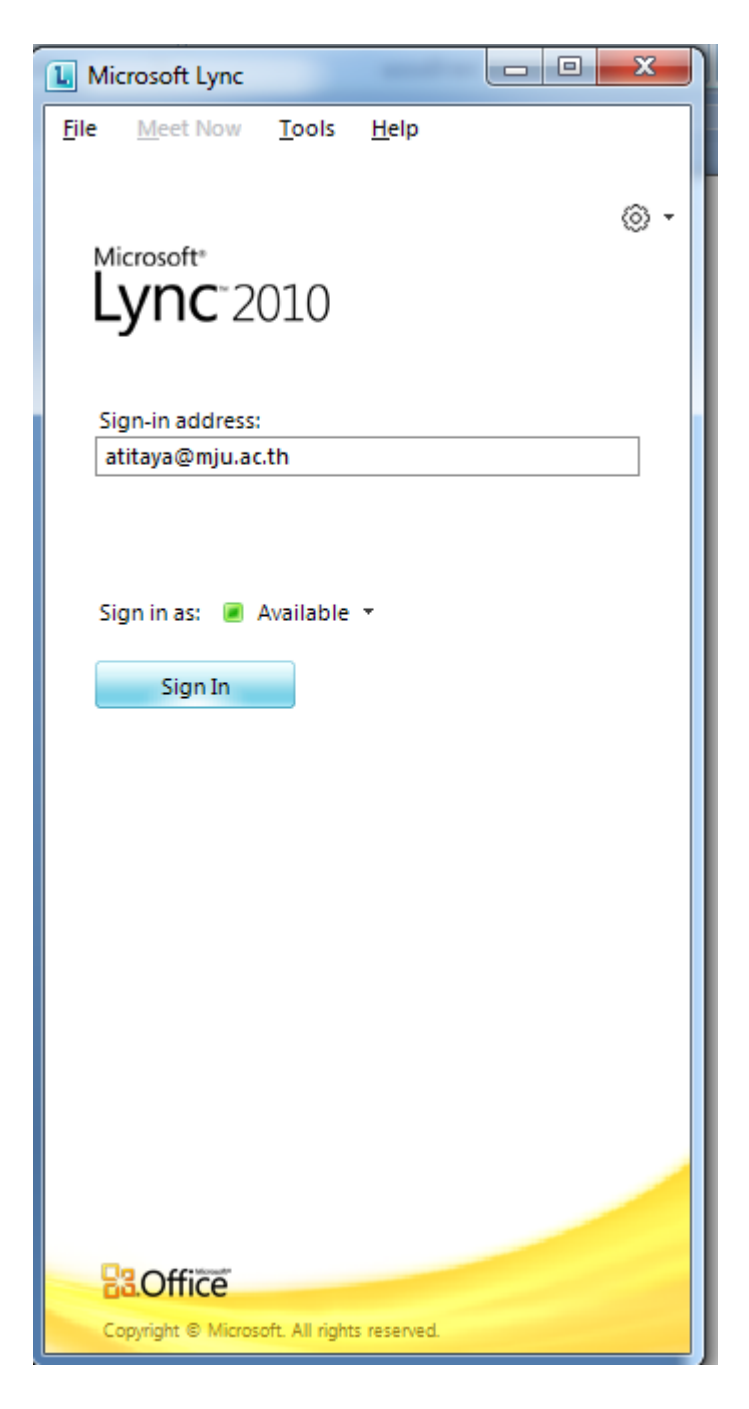

 2.หน้าตาโปรแกรมจะมีลักษณะคล้าย msn มีไว้สำหรับ Chat Conference Call นอกจากนี้ยังมีฟังชันพิเศษ ไว้สำหรับการประชุม โดยเฉพาะ สามารถ แชร์ Desktop แชร์ Whiteboard หรือแม้กระทั่ง Present Power Point ท่านระบบ ได้ 3.หลังจากเปิดหน้าต่างแล้วให้ทำการ Add ผู้ติดต่อ โดยพิมพ์ E-mail Address ของผู้ที่ต้องการติดต่อลงไปใน

ช่อง Find a contact

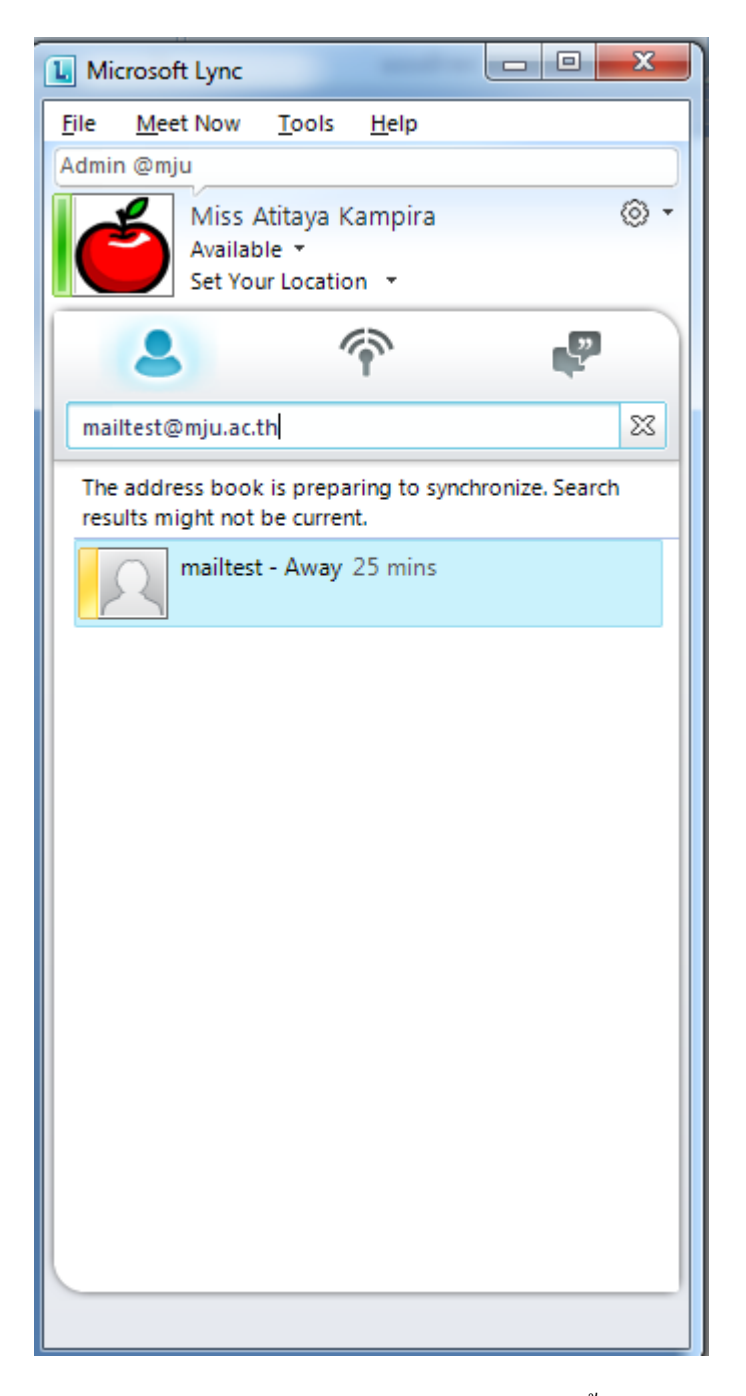

4. หลักจากเจอผู้ต้องการติดต่อแล้วให้ นำเม้าส์ไปชี้ที่ชื่อ แล้วคลิกที่เครื่องหมาย + จากนั้นเลือก Add ลงไป ใน Group ที่ต้องการ 2

| I Microsoft Lync                                                      |                            |
|-----------------------------------------------------------------------|----------------------------|
| <u>File M</u> eet Now <u>T</u> ools <u>H</u> elp                      | 2 · · · 1 · · ·            |
| Admin @mju                                                            |                            |
| Miss Atitaya Kampira<br>Available •<br>Set Your Location •            | ⊚ -                        |
| 2                                                                     |                            |
| mailtest@m                                                            | 22                         |
| The address book is preparing to syr<br>results might not be current. | nchronize. Search          |
| mailtest - Away 30 mi                                                 | 수 🔻 🎯 Call 🔻               |
|                                                                       | - Pin to Frequent Contacts |
|                                                                       | Network                    |
|                                                                       | Other Contacts             |
|                                                                       | Add to <u>N</u> ew Group   |
|                                                                       |                            |

5.ท่านสามารถเลือกที่จะ Chat เป็นข้อความ หรือ Call เป็นการสนทนาแบบเสียง หรือแม้กระทั่ง Call แบบ Video ได้โดยการเลือก คับเบิ้ลคลิกที่ชื่อ ที่ต้องการสนทนา แล้ว เลือกที่เมนูด้านบน เพื่อสนทนาต่อไป 3

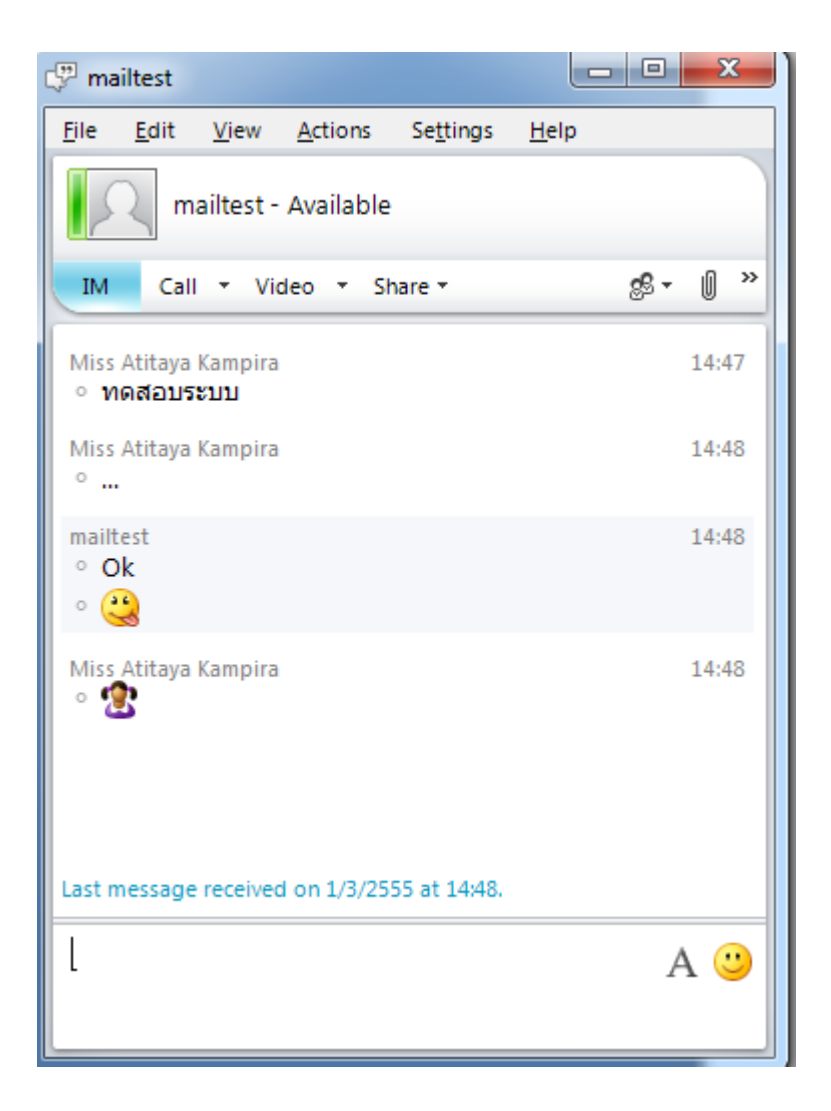

*IM* = การสนทนาแบบ ข้อความอักษร สามารถส่งไฟล์ได้เหมือน โปรแกรม msn โดยลากไฟล์ที่ต้องการส่ง มาวางที่หน้าจอได้เลย

<u>Call =</u> เหมือนการใช้โทรศัพท์ หรือการสนทนาแบบใช้เสียง หากท่านมี หูฟังกับไมโครโฟน ท่านจะได้ สามารถใช้ฟังค์ชันนี้ได้

<u>Video Call =</u> คือการสนทนาแบบเห็นภาพและได้ยินเสียง เหมือนการ Conference สามารถโต้ตอบกันได้ โดยต้องมีกล้อง หูฟัง และไมโครโฟนที่เครื่อง

6.ตัวอย่างเช่นต้องการ ติดต่อโดยใช้เสียง ให้ไปคลิกที่ Call → Lync Call โดยท่านสามมารถ ปรับอุปกรณ์ เชื่อมต่อ หูพัง กับไมโครโฟนได้ด้วยการเลือกที่ Setting -> Option -> Audio Device ดังภาพ

4

| Lync - Options                                                                                                    |                                                                                                    |
|----------------------------------------------------------------------------------------------------|----------------------------------------------------------------------------------------------------|
| General<br>Personal<br>Status<br>My Picture<br>Phones<br>Alerts<br>Ringtones and Sounds<br>Audio Device<br>Video Device<br>File Saving | Audio device         Select the device you want to use for audio calls:       Learn More         Custom Device       Customize specified below)         Customize your device       Speaker         Speaker       Speakers (High Definition Audio Device)         Composition       Microphone         Microphone       Microphone (High Definition Audio Device)         Composition       Speakers (High Definition Audio Device)         Composition       Microphone (High Definition Audio Device)         Composition       Speakers (High Definition Audio Device)         Composition       Speakers (High Definition Audio Device)         Composition       Speakers (High Definition Audio Device)         Composition       Speakers (High Definition Audio Device)         Composition       Speakers (High Definition Audio Device)         Composition       Speakers (High Definition Audio Device)         Composition       Speakers (High Definition Audio Device)         Composition       Speakers (High Definition Audio Device)         Composition       Speakers (High Definition Audio Device)         Composition       Speakers (High Definition Audio Device)         Composition       Speakers (High Definition Audio Device)         Composition       Speakers (High Definition Audio Device)         C |
|                                                                                                    | Secondary ringer Also ring: Unmute when my phone rings OK Cancel Help                                                                                                    |

 สำหรับพึงชันก์การประชุม ท่านสามารถประชุมพร้อมกันหลายคนได้ โดยการเลือกที่เมนู Meet Now จากนั้น คลิก ok

| 🔟 Microsoft Lync 🗖 🗉 🔀                                              |                                                           |
|---------------------------------------------------------------------|-----------------------------------------------------------|
| <u>File Meet Now Tools H</u> elp                                    | Group Conversation (1 Participant)                        |
| Admin @mju                                                          | <u>File Edit View Actions Settings H</u> elp              |
| Miss Atitaya Kampira 💿 🔹<br>Do not disturb 🔹<br>Set Your Location 🔹 | Group Conversation                                        |
| 2 💎 🌄                                                               | 7. Join Meeting Audio                                     |
| Find a contact                                                      |                                                           |
| Groups Status Relationship                                          | 🗞 Meeting Audio                                           |
| ▷ Frequent Contacts                                                 | 🔘 Do not join audio                                       |
| ↓ Other Contacts (0/0)                                              | O Use Lync (integrated audio and video)                   |
| To add contacts, drag from another group or add f                   | 🔘 Call me at:                                             |
| ▲ Network (1/4)                                                     | Work Phone: 053873607                                     |
| Banpod T. Tositarat - Offline                                       | Don't show this again                                     |
| Pantamita Jairin - Available                                        | Note: Meeting audio settings are in Options under Phones. |
| SuperF - Offline                                                    | OK Cancel                                                 |
| ปานศักดิ์ ขัยภักดี- Offline 1 day                                   |                                                           |
| ⊿ New Group (1/1)                                                   |                                                           |
| mailtest - Available                                                | A 🙂                                                       |

8. จะปรากฏหน้าจอ Group Conversation ให้ลาก รายชื่อผู้ที่ต้องการติดต่อมาหน้าต่าง Group Conversation ได้เลย

9. โดยระบบจะทำการ call ไปยังผู้ที่ต้องการติดต่อ จากนั้นต้องรอให้ฝั่งตรงข้าม Accept ก่อนจึงจะสามารถ ติดต่อกันได้

| Group Conversation (3 Participants)                        |            |
|------------------------------------------------------------|------------|
| <u>File Edit View Actions Settings He</u>                  | elp        |
| Group Conversation<br>Join Information and Meeting Options | G          |
| IM Call Video - Share -                                    | \$\$- () » |
| &                                                          | 0:22 📊 📢   |
| Presenters                                                 |            |
|                                                            |            |
|                                                            |            |
|                                                            | T B B VV   |
| 50 Invite people from the People Options me                | nu.        |
|                                                            |            |
|                                                            |            |
|                                                            |            |
|                                                            |            |
|                                                            |            |
|                                                            |            |
|                                                            |            |
|                                                            |            |
|                                                            |            |
|                                                            |            |
|                                                            |            |
|                                                            |            |
|                                                            |            |
|                                                            | A 🙂        |
|                                                            |            |
|                                                            |            |

10. จากนั้นก็สามารถสนทนาได้ โดยเลย นอกจากนี้ยังสามารถแชร์ไฟล์ หรือ Present Power Point ได้ด้วย การ คลิกที่ Share -> Power Point Presentation

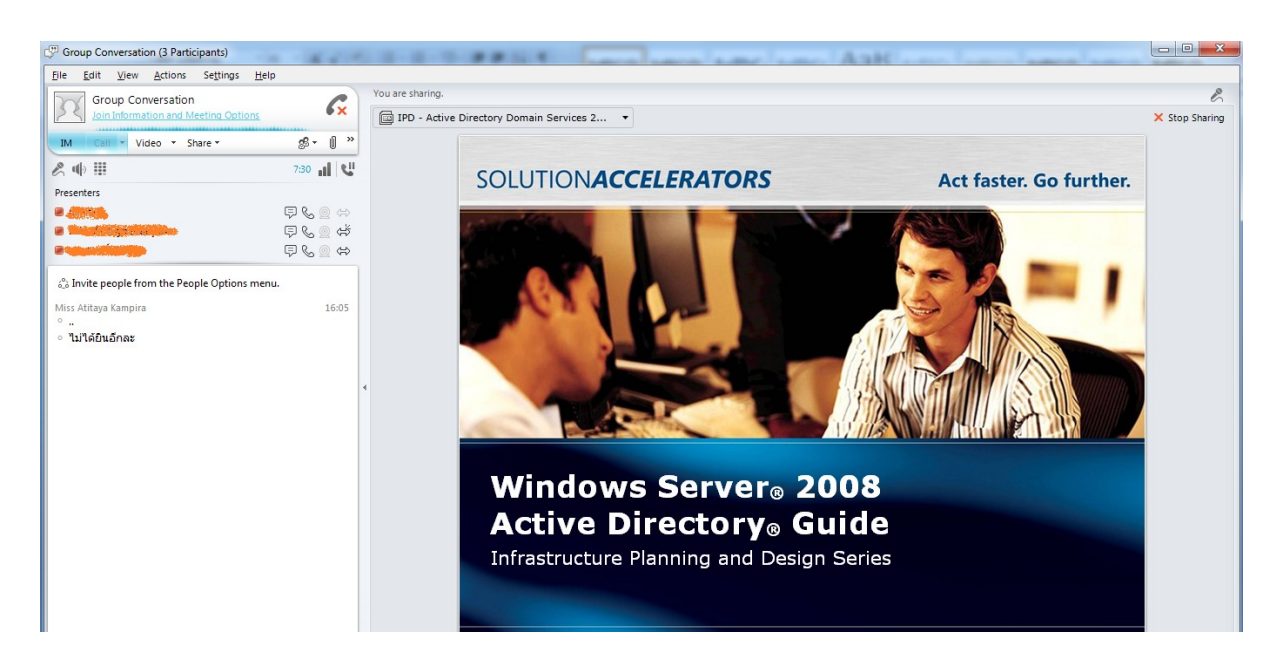

11. ผู้ที่ท่านติดต่อ สามารถ Control Slide ได้สามารถ ใช้พึงชั่นเสริมโดยการ เถือกเมนูด้านถ่าง โดยวาดภาพ หรือใส่ สีเข้าไปใน Slide ได้

12.นอกจากนี้แล้วยังสามารถ แชร์ Desktop สำหรับกรณีที่ต้องการเข้าไปจัดการกับเครื่องฝั่งตรงข้ามได้โดย กลิกที่ Share หลังจากนั้น ผู้ติดต่อของท่านจะสามารถเห็นหน้าจอของท่านได้เหมือนว่า Remote ใช้งานอยู่

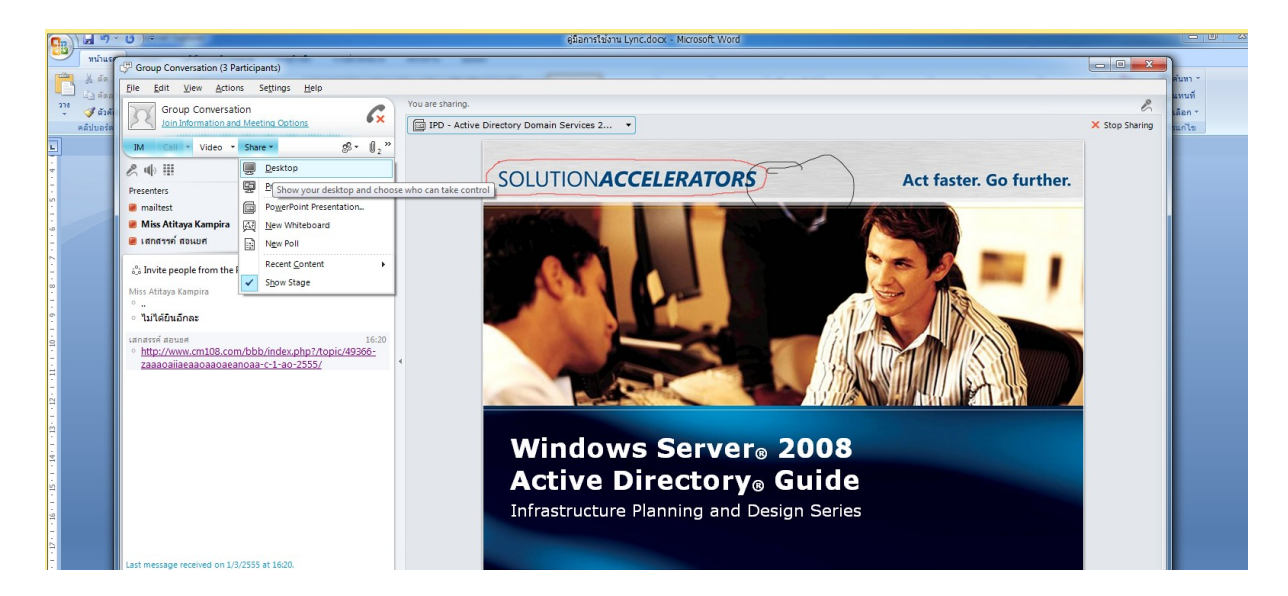

13. โดยสามารถ control ที่หน้าจอของผู้แชร์ได้โดยการคลิกที่ Request Control

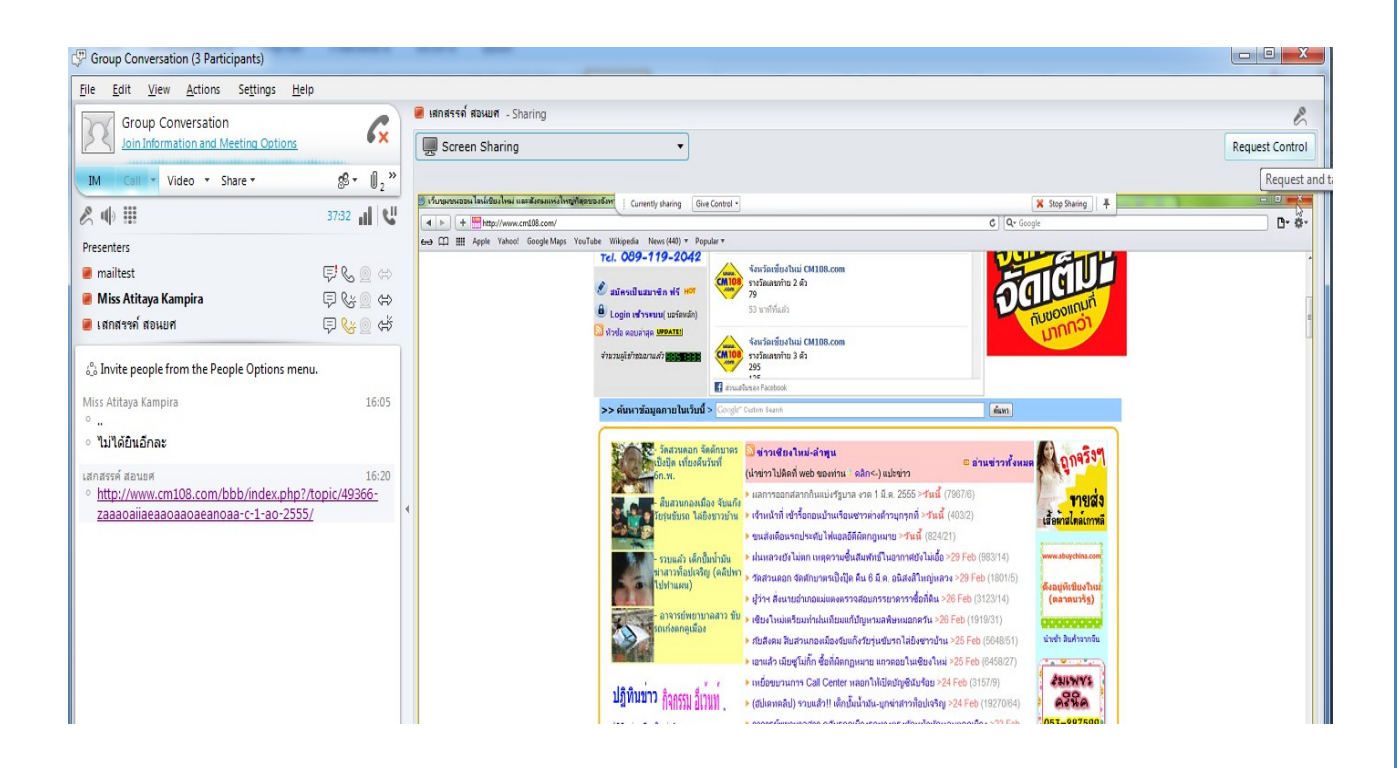

14. หากท่านใคมีข้อสงสัย สามารถติดต่อสอบมายัง งานเครือข่าย 3606